#### データ可視化

担当:坂本尚久 計算科学演習A1 2016年4月28日

※本資料は昨年の陰山先生の資料に坂本が加筆したものです。

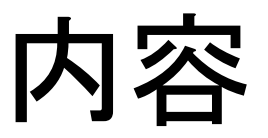

#### 1. 可視化とは

- 1次元データの可視化
- 2次元データの可視化
- 3次元データの可視化
- 2. gnuplot入門
  - X Windowシステムの設定
  - -演習1~4
- 3. 課題

### 可視化

• 情報可視化

- Information Visualization

・データ可視化・科学的可視化

Data Visualization

- Scientific Visualization
- 視覚的分析
  - Visual Analytics

### 可視化

• 情報可視化

- Information Visualization

・データ可視化・科学的可視化

Data Visualization

- Scientific Visualization
- 視覚的分析
  - Visual Analytics

• xの関数f(x) $-f(x) = \sin x$ 

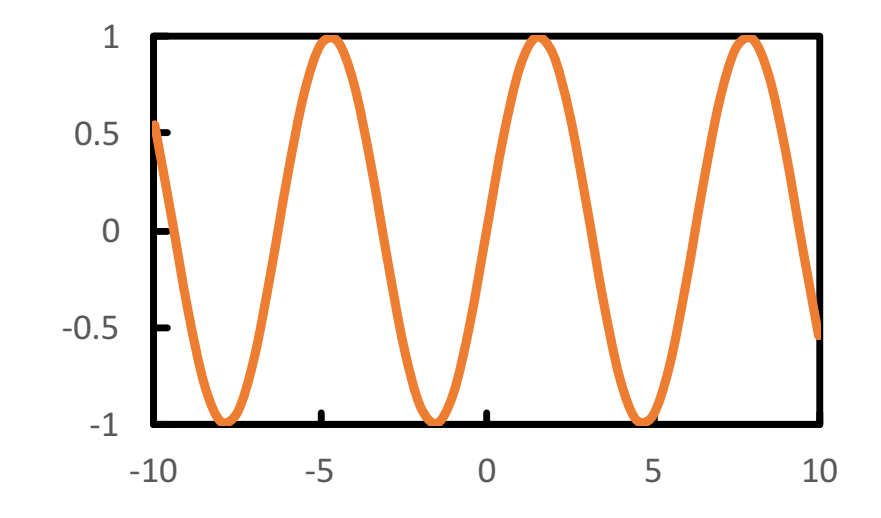

計測データ
- 23, 19, 18, 20, 23, 24
- 16, 15, 11, 10, 14, 15

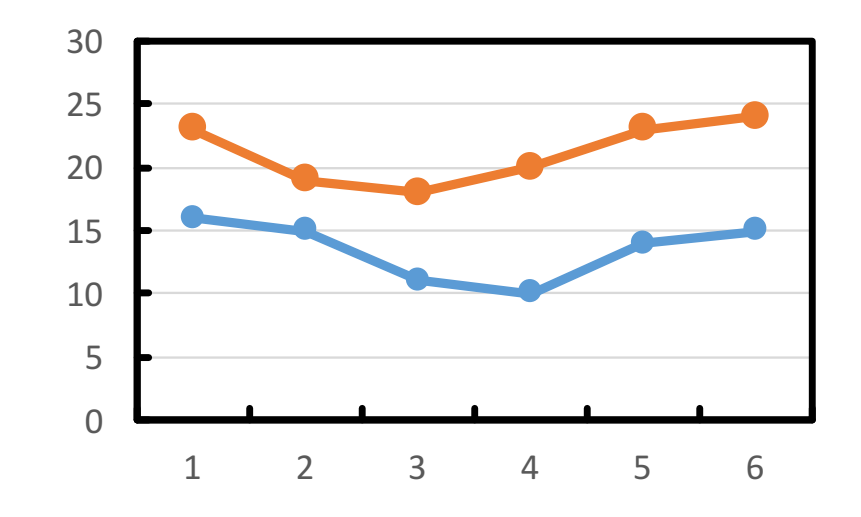

1次元データの可視化

•  $f(x) = \sin x$  に対する $f^{\times 10}(x)$  はどのような関数であろうか?

-ただし、

$$y = f(x)$$

に対して、fの値域が定義域に含まれるとき、 $f^{\times 2} := f((f(x)), f^{\times 3} := f(f(f(x))), \cdots$ 等と定義する。

#### $y = \sin(\sin(\sin(\sin(\sin(\sin(\sin(\sin(x)))))))))))$

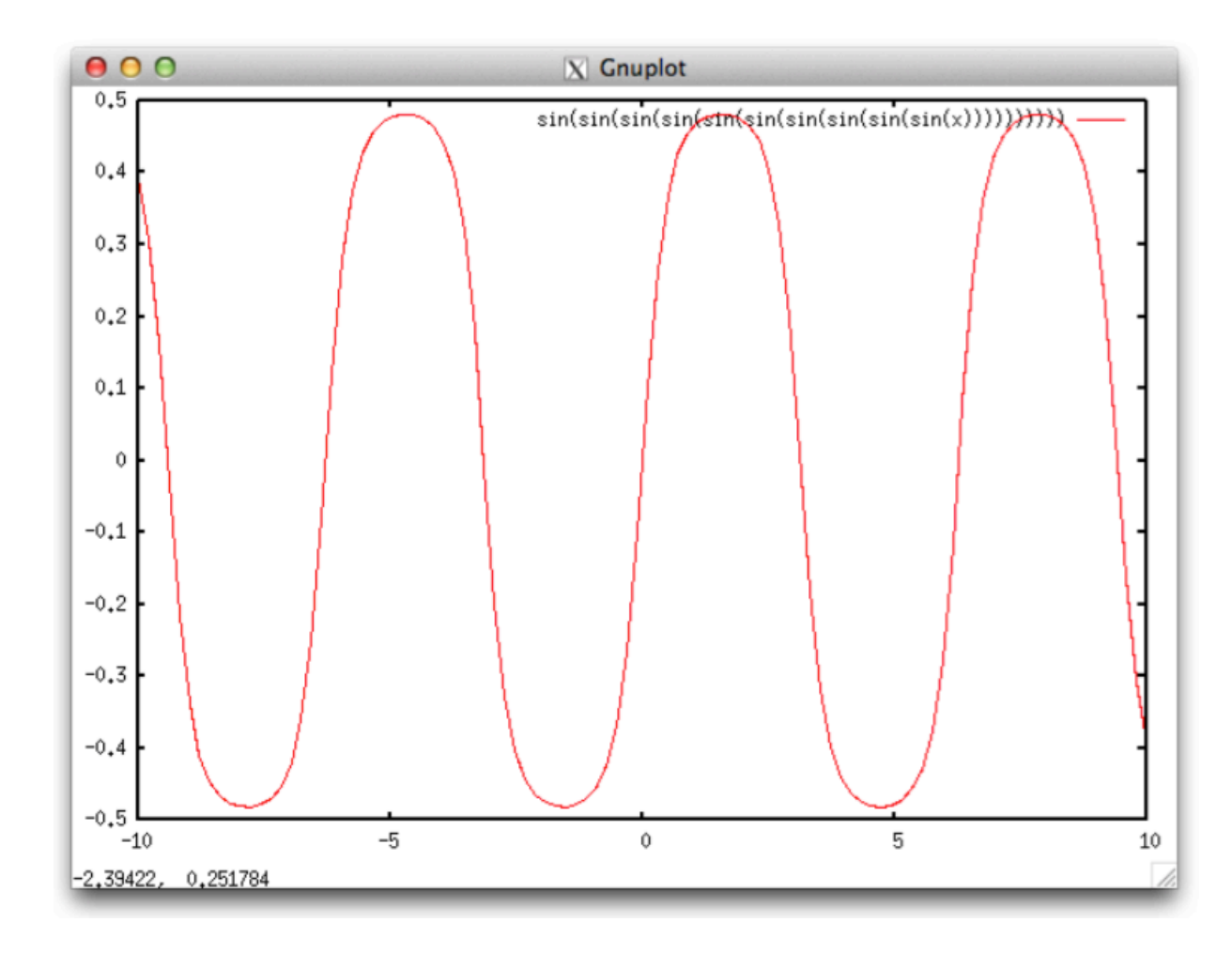

クイズ

•  $x \in 0$ 以上の実数として、 $x \in x$ のx乗、つまり $f(x) = x^x \quad (x \ge 0)$ 

はどんな関数であろうか?

- 最大値/最小値をとるxは? - x = 0の時の値 $f(0) = 0^0$ は何だろう?

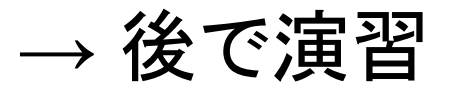

- xとyの関数 f(x,y)
- 数値データ

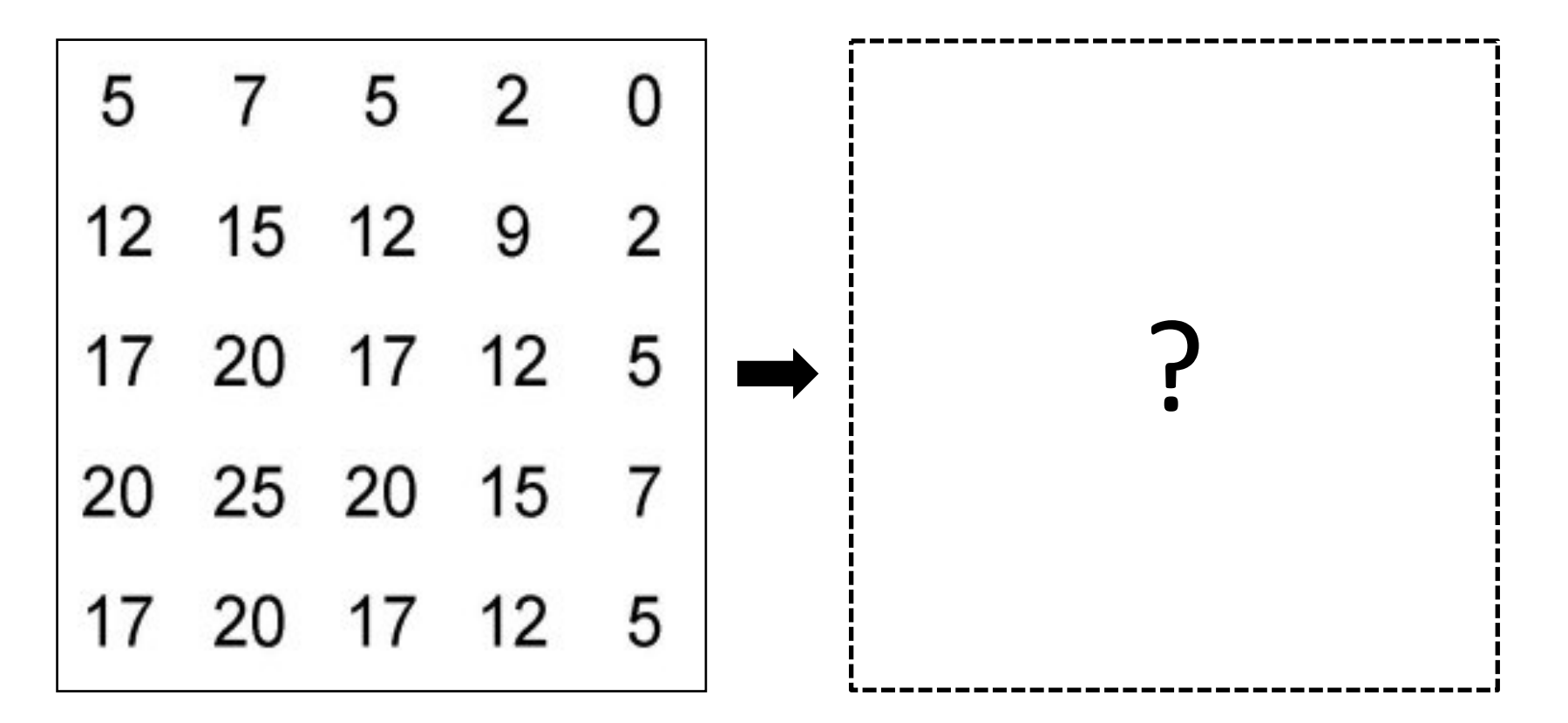

- xとyの関数 f(x,y)
- 数値データ

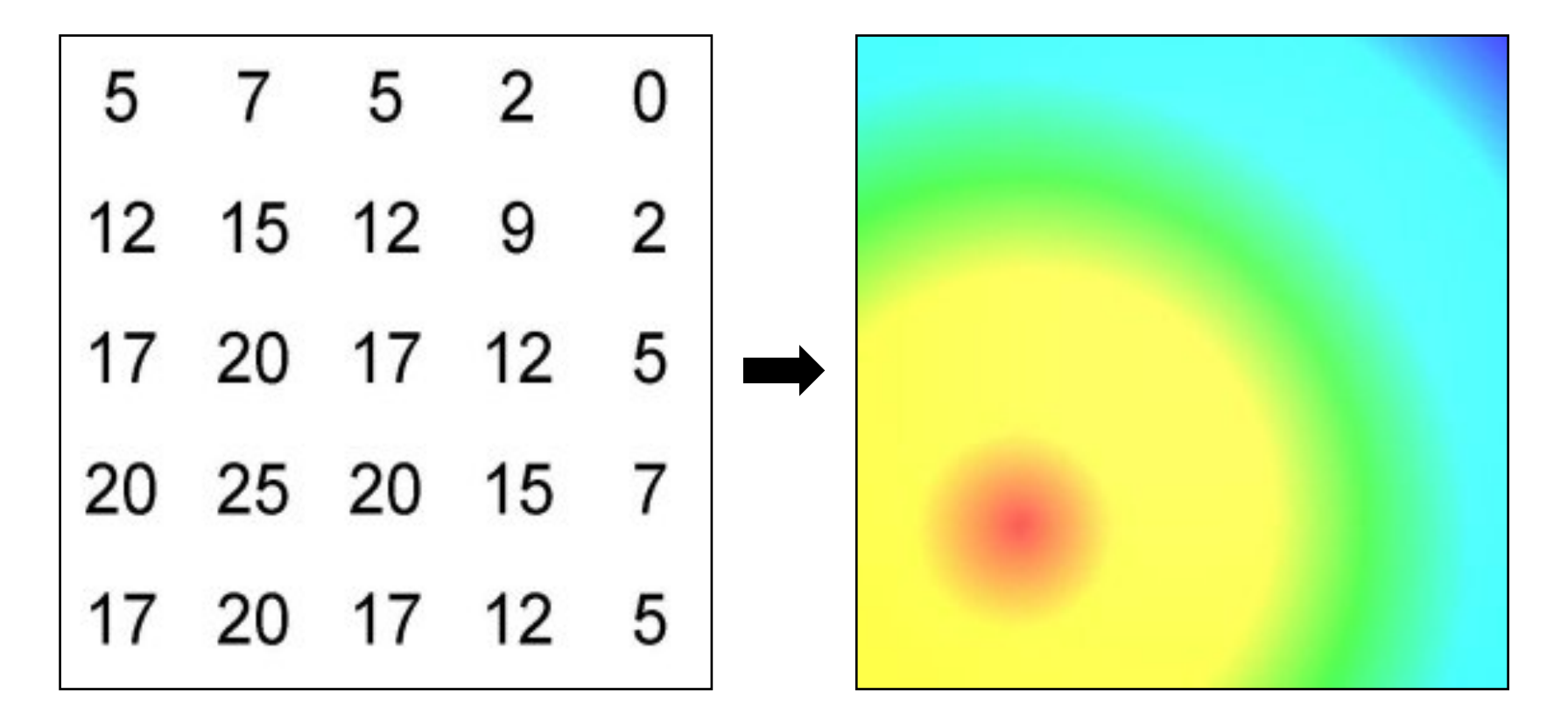

- xとyの関数f(x,y)
- 数値データ

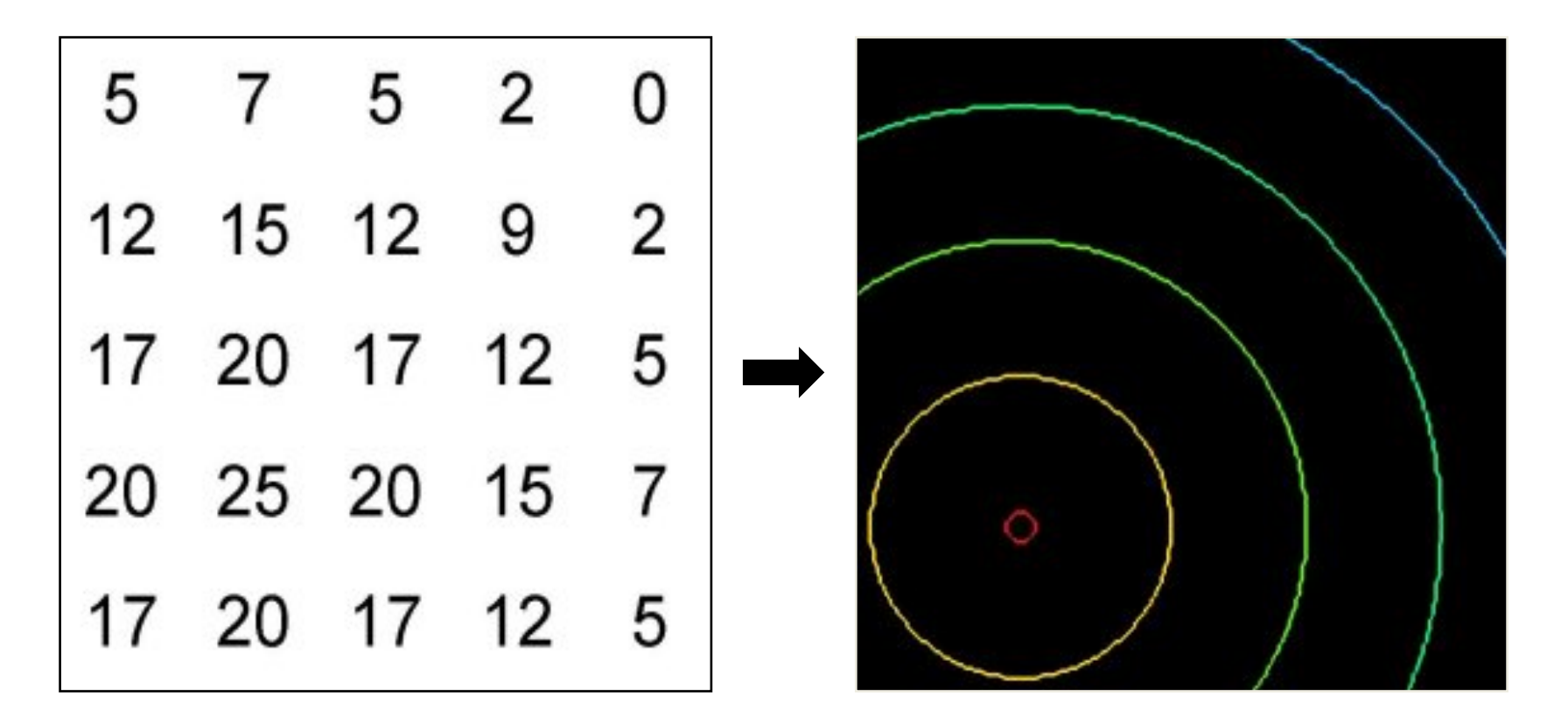

例)天気図(気圧配置図)
 – 地表面での大気の圧力pの分布p(x,y)の等高線

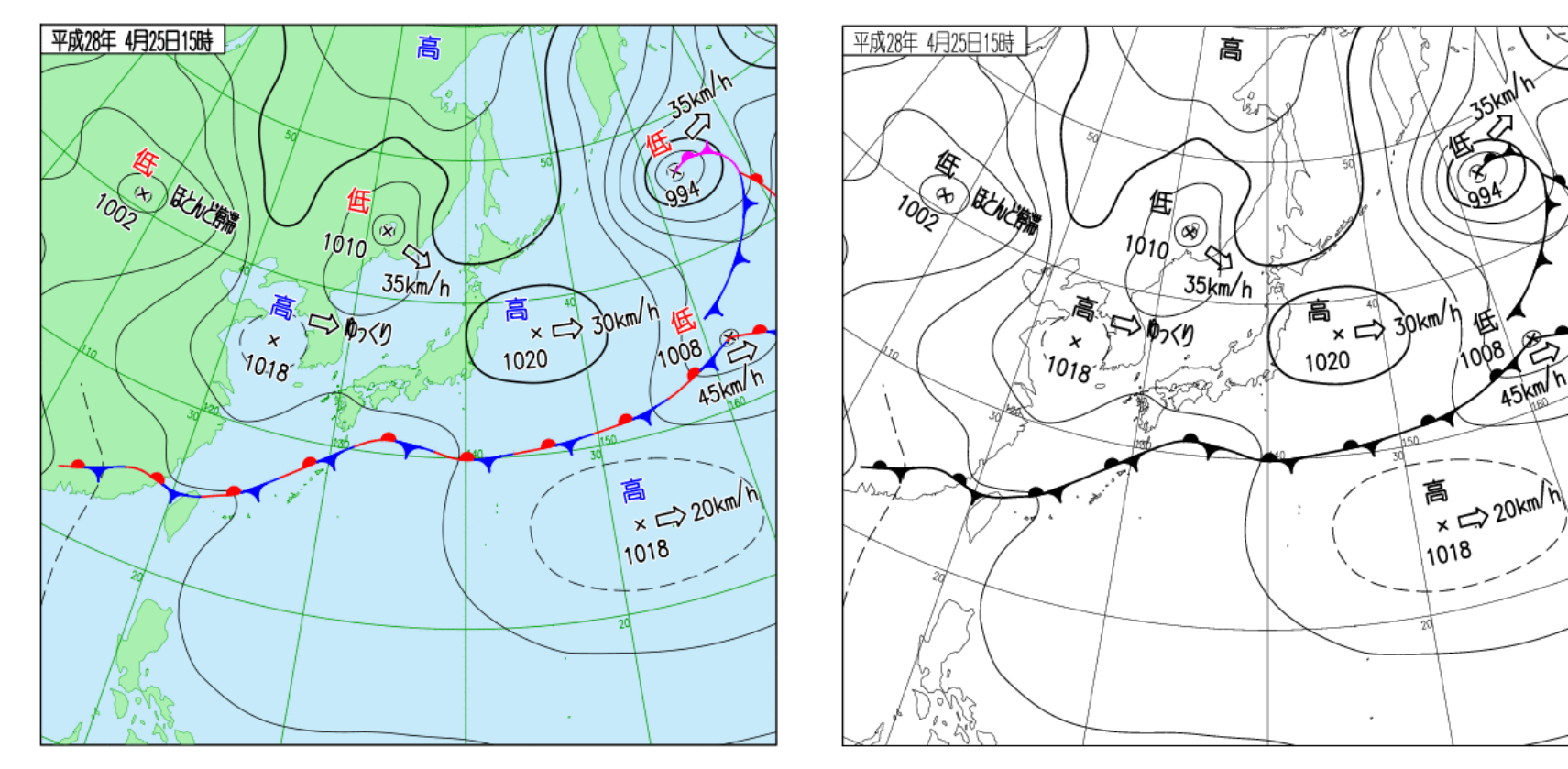

• 等高線

- 指定された値 S を持つ点の集合

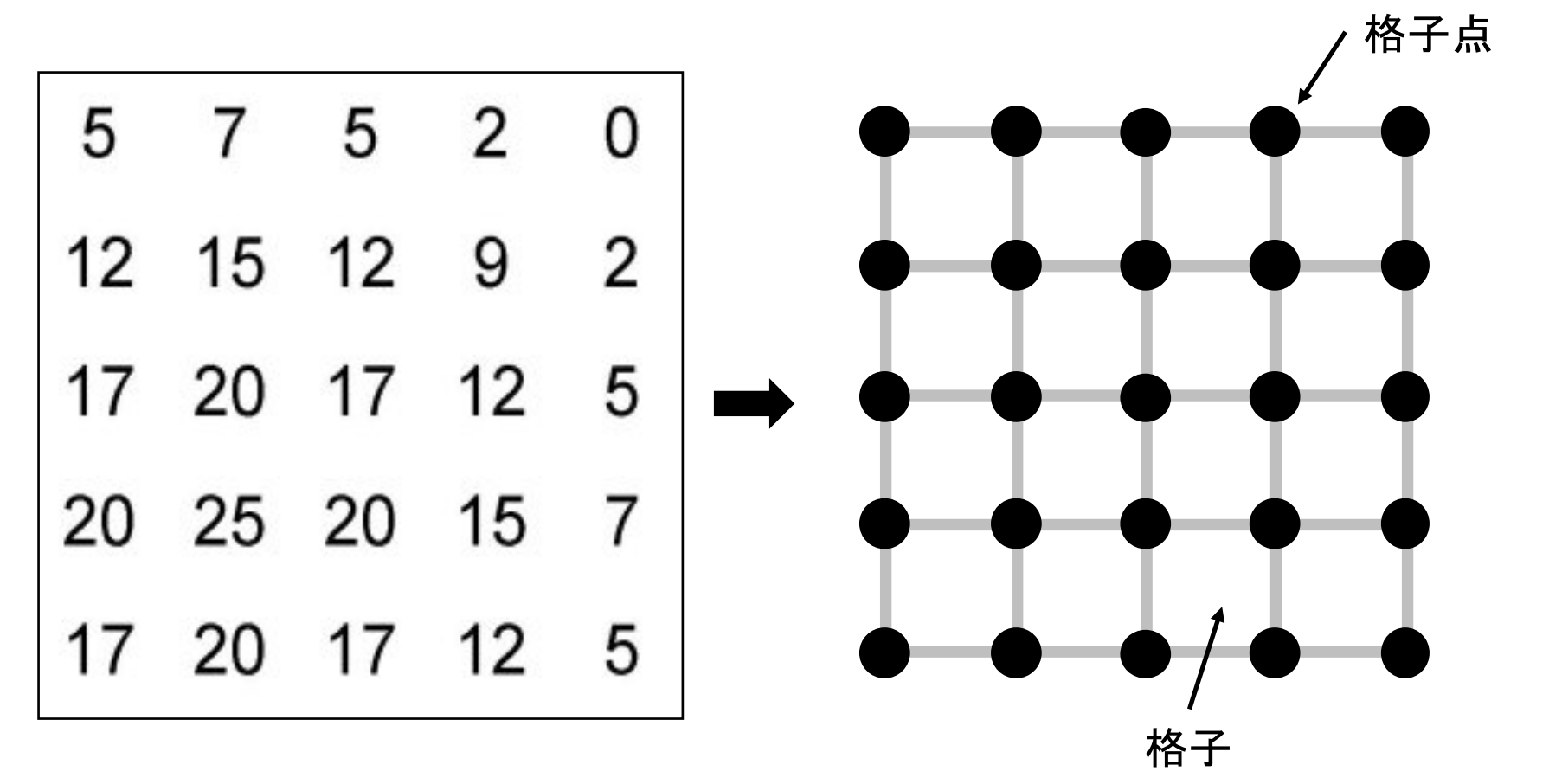

• 等高線

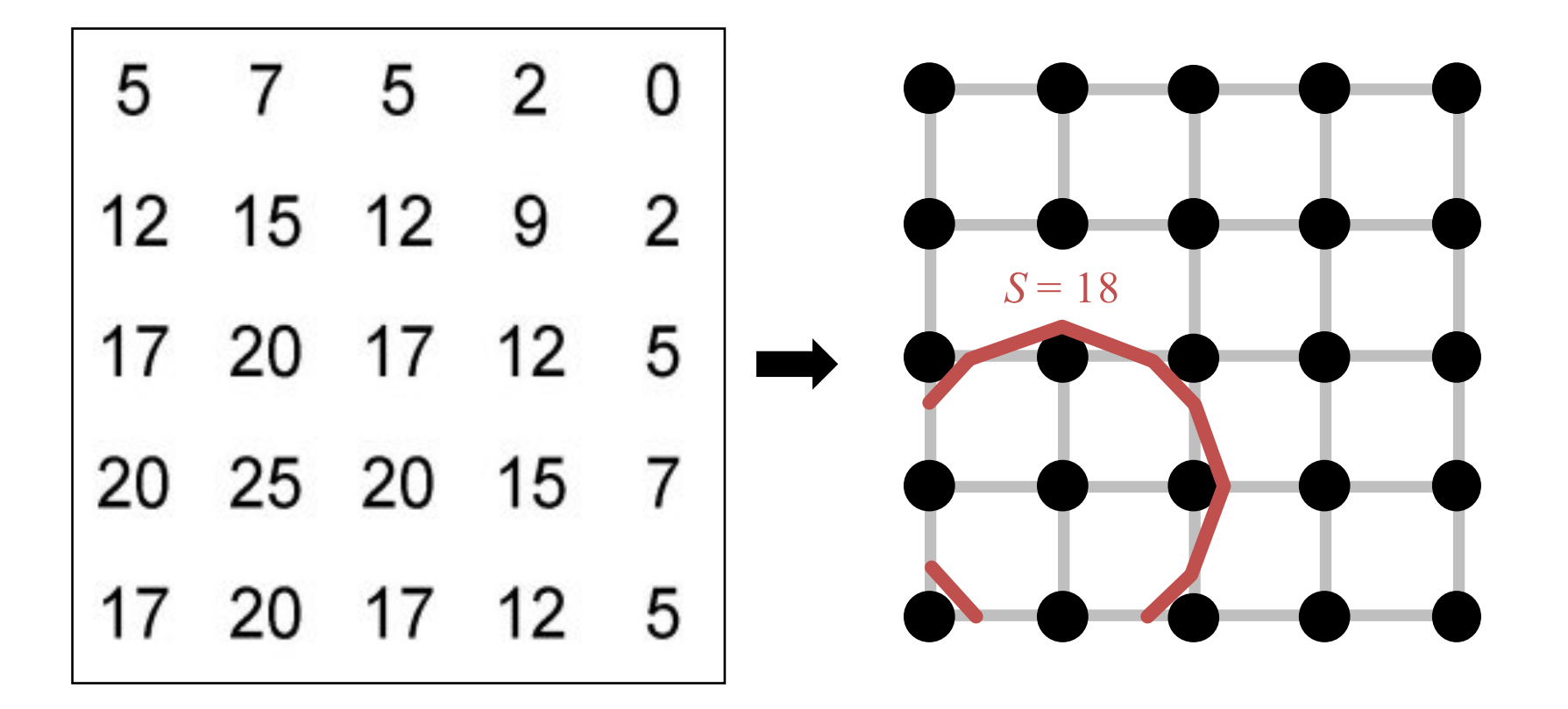

• 等高線

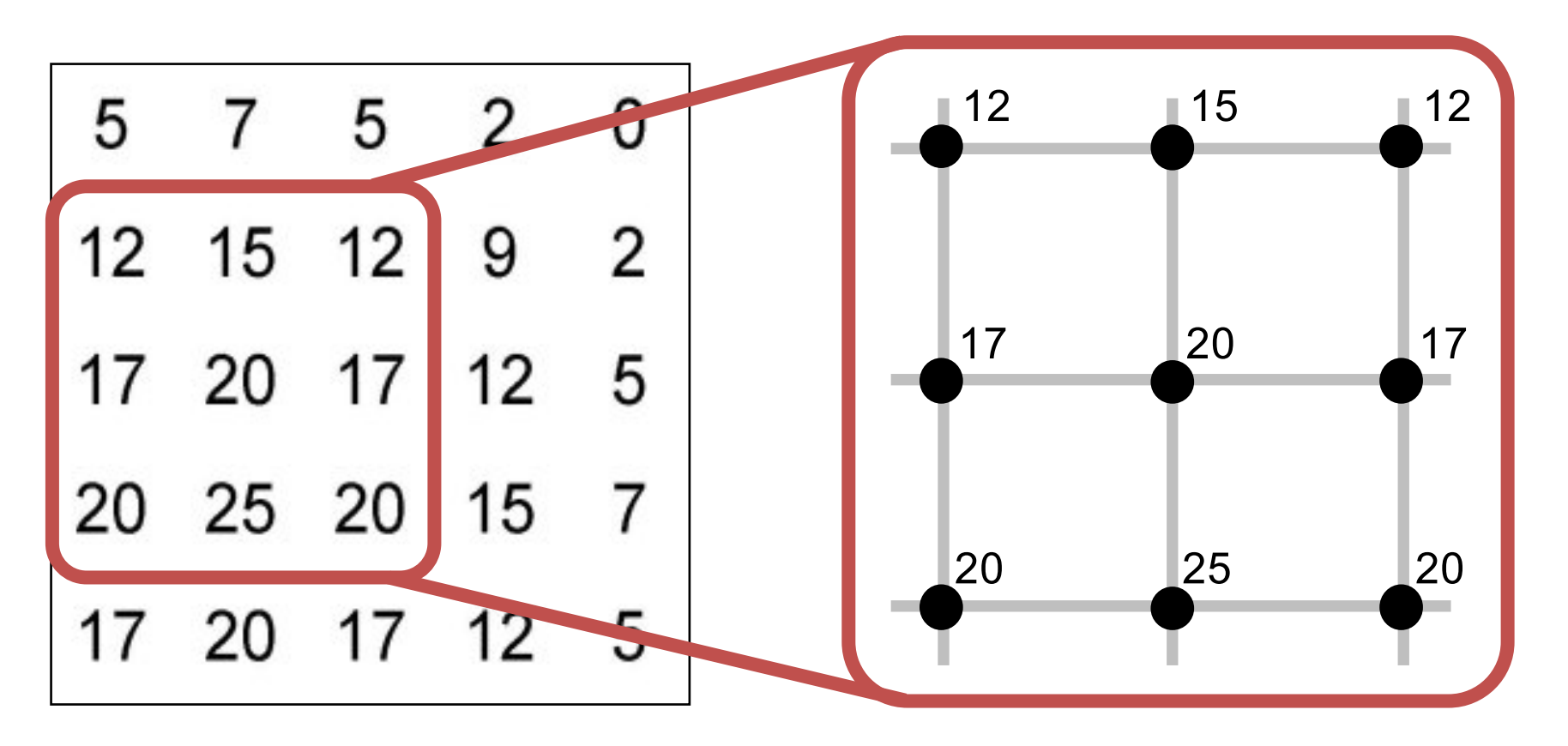

• 等高線

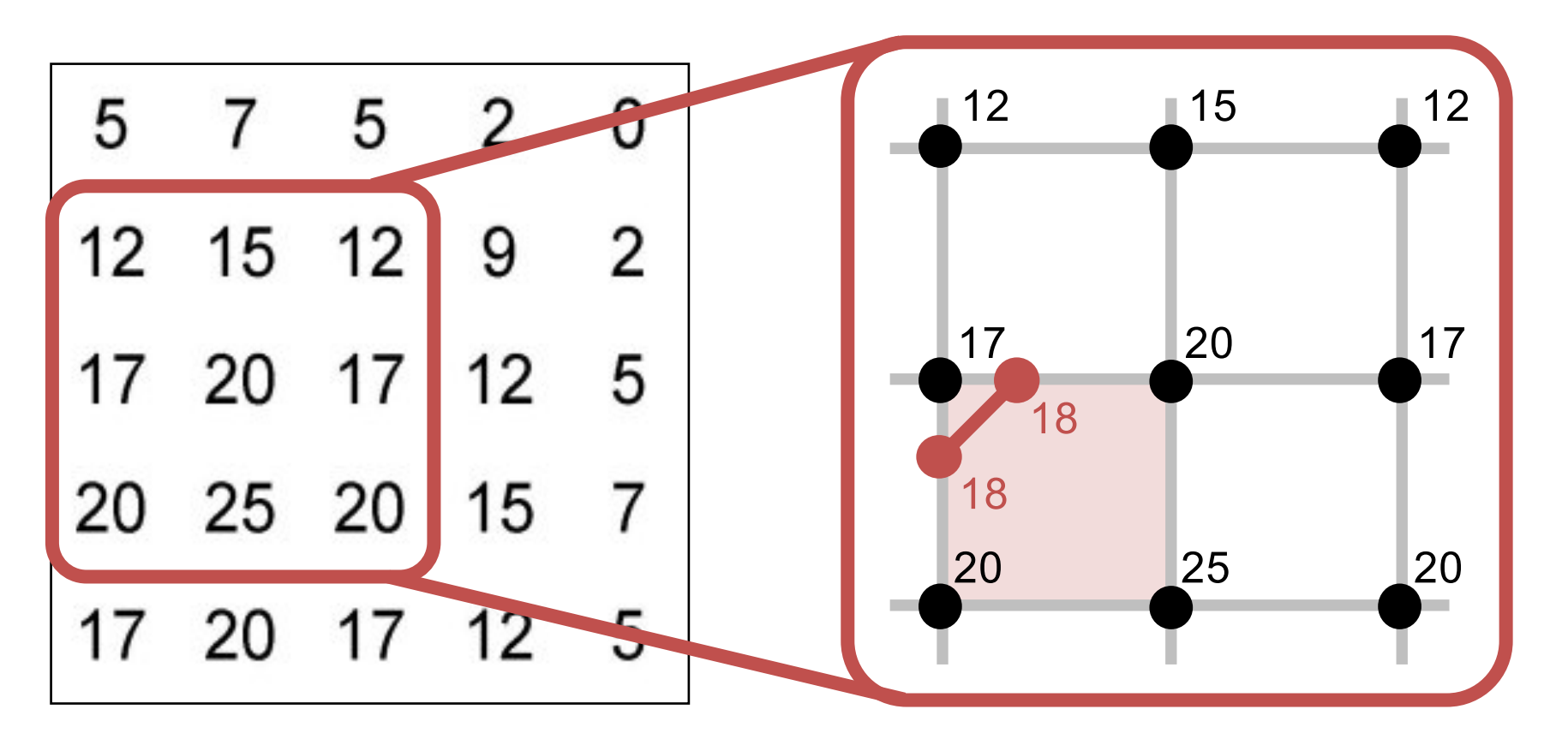

• 等高線

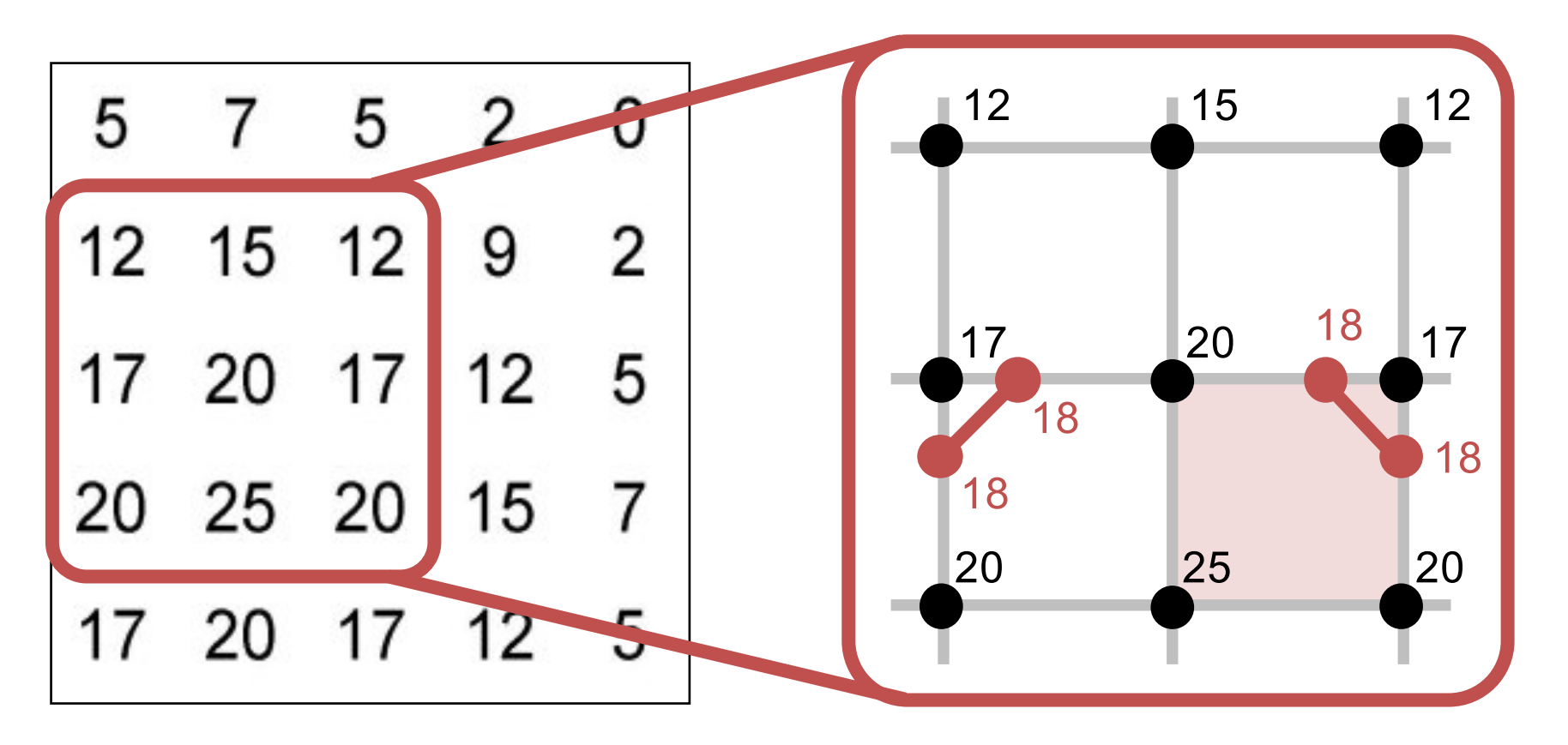

• 等高線

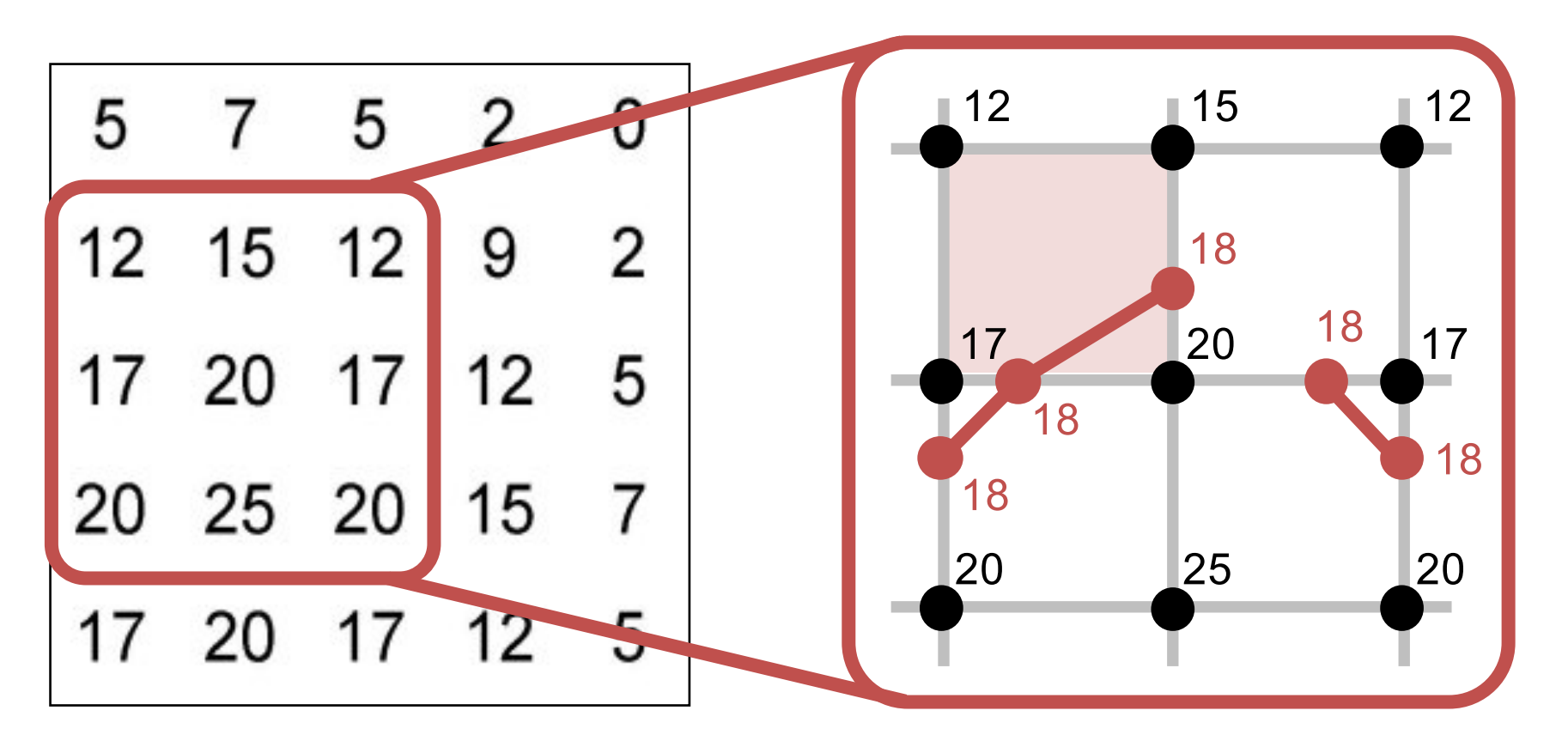

• 等高線

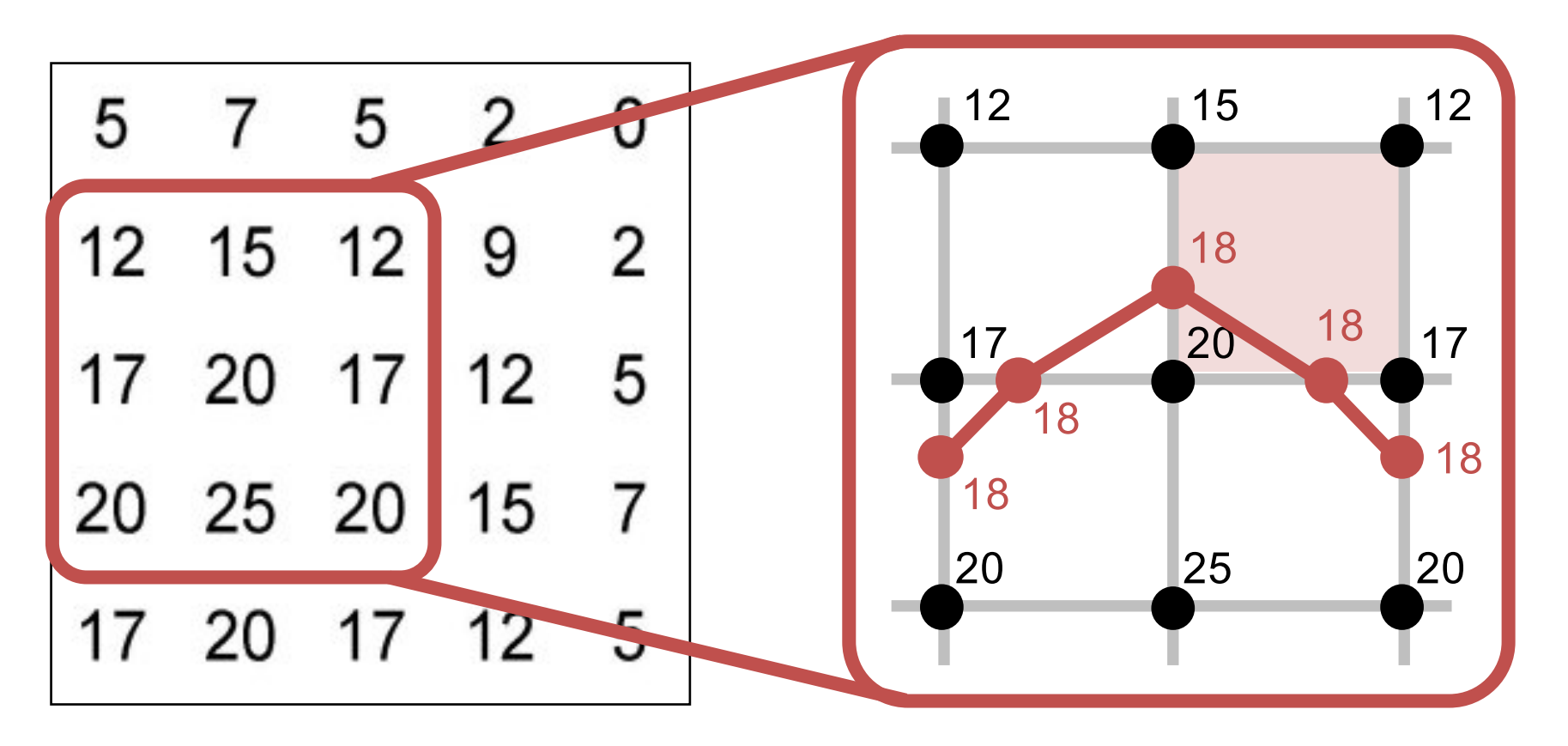

- Marching Squares
  - 稜線との交差パターン(24=16 通り)

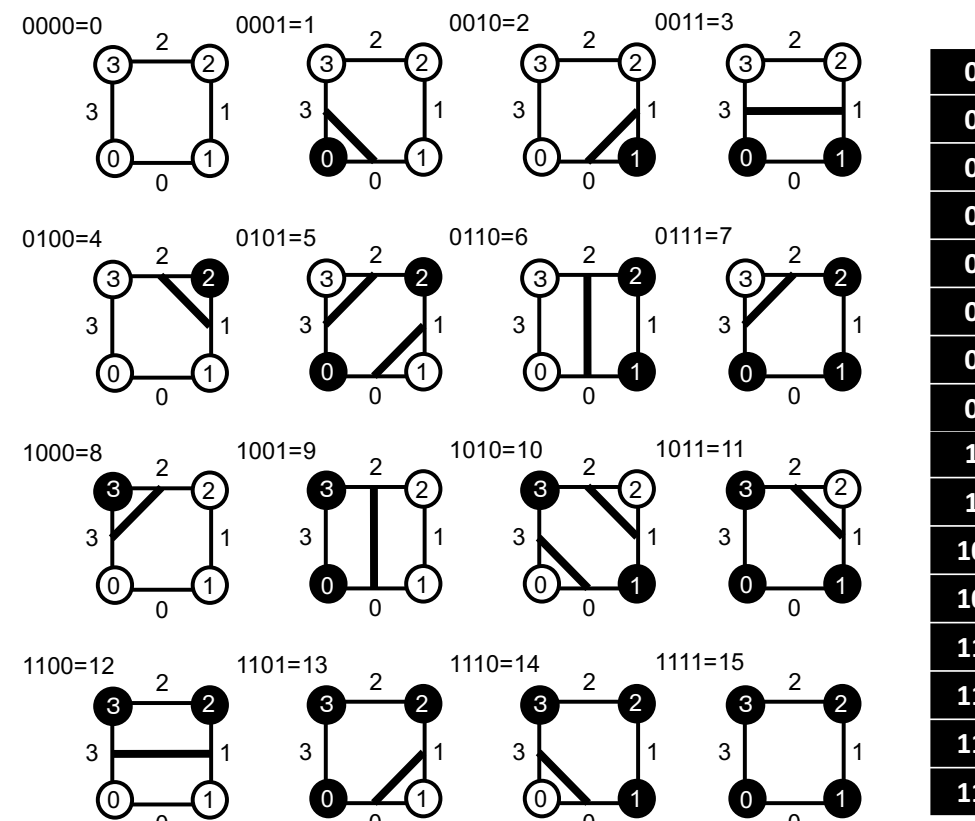

| 0000 = 0  | -1 | -1 | -1 | -1 |
|-----------|----|----|----|----|
| 0001 = 1  | 0  | 3  | -1 | -1 |
| 0010 = 2  | 0  | 1  | -1 | -1 |
| 0011 = 3  | 3  | 1  | -1 | -1 |
| 0100 = 4  | 1  | 2  | -1 | -1 |
| 0101 = 5  | 1  | 0  | 3  | 2  |
| 0110 = 6  | 2  | 0  | -1 | -1 |
| 0111 = 7  | 3  | 2  | -1 | -1 |
| 1000 = 8  | 2  | 3  | -1 | -1 |
| 1001 = 9  | 0  | 2  | -1 | -1 |
| 1010 = 10 | 1  | 2  | 0  | 3  |
| 1011 = 11 | 1  | 2  | -1 | -1 |
| 1100 = 12 | 1  | 3  | -1 | -1 |
| 1101 = 13 | 0  | 1  | -1 | -1 |
| 1110 = 14 | 0  | 3  | -1 | -1 |
| 1111 = 15 | -1 | -1 | -1 | -1 |

- *x,yとz*の関数*f*(*x,y,z*)
- 数値データ

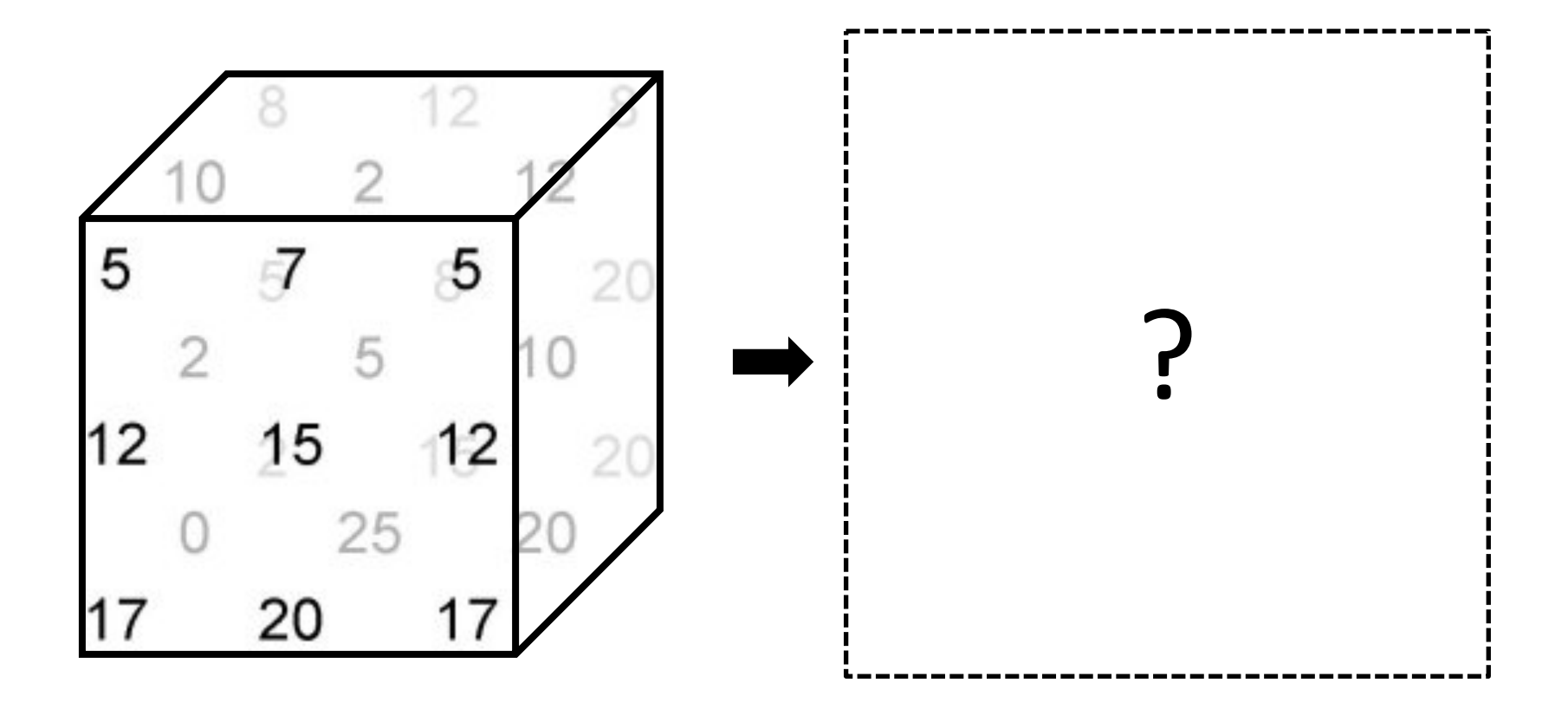

• 等值面

– Marching Cubes

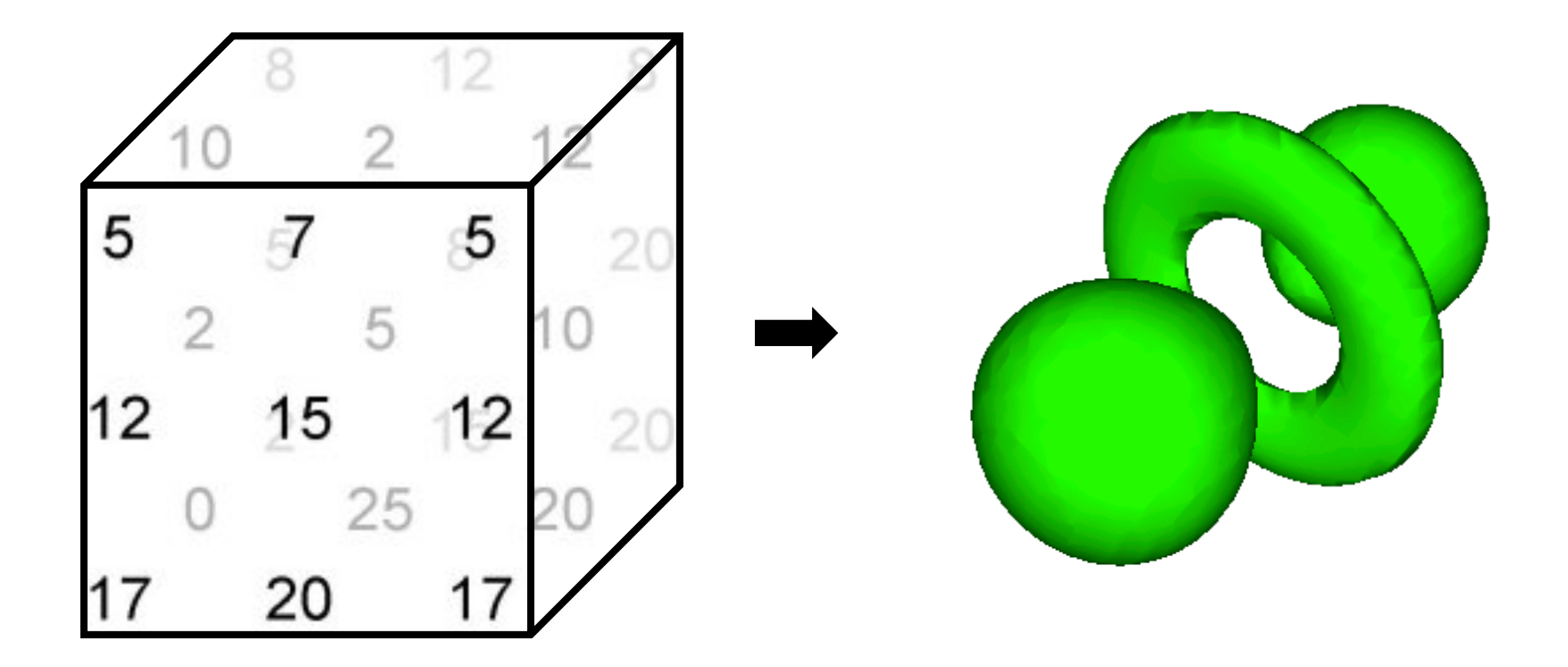

- 断面
  - Slice Plane

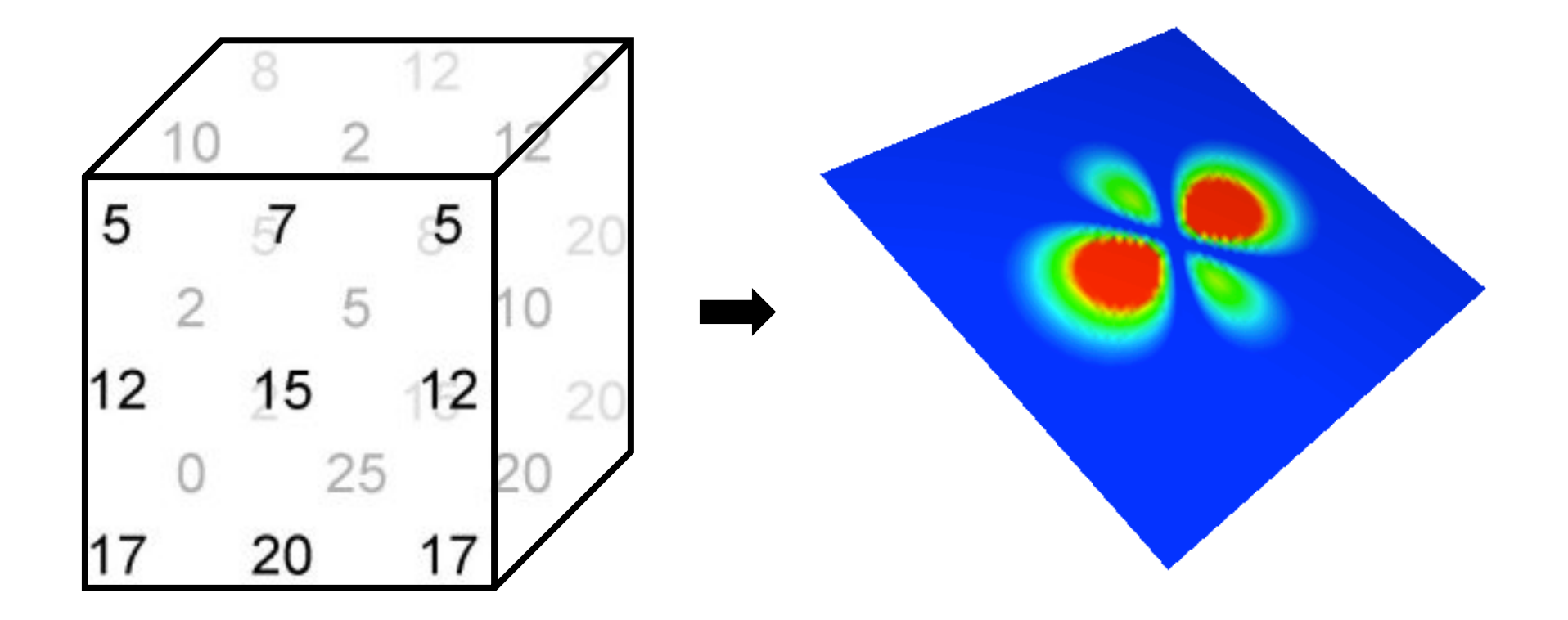

3次元データの可視化

• ボリュームレンダリング

Direct Volume Rendering

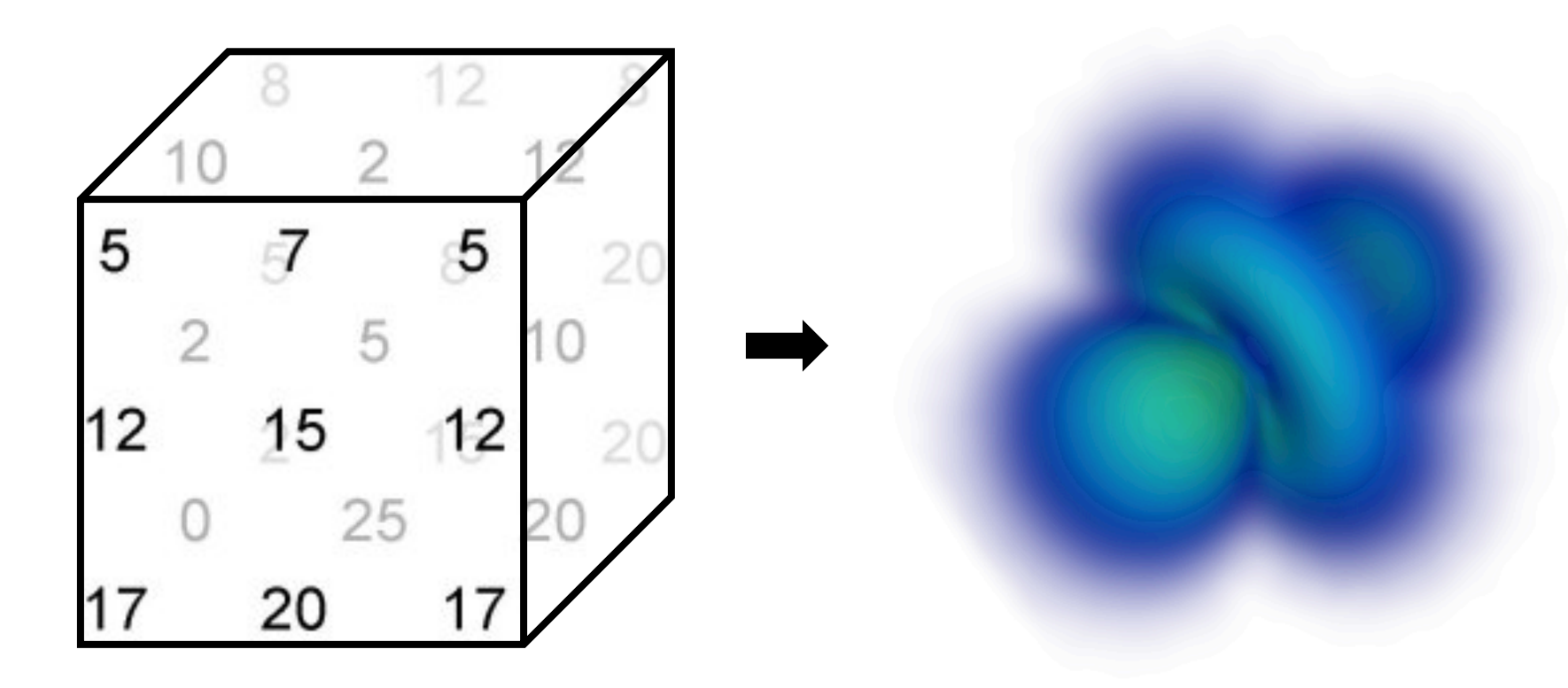

### 可視化ソフトウェア

- 様々な可視化アルゴリズムを実装した便利な
   ソフトウェアが多数開発されている。
  - 市販可視化ソフト
    - IDL, AVS/Express, Tecplot, ...
  - 無料可視化ソフト
    - ParaView, Vislt, Amira, Vapor, ...
  - 数式処理ソフトの可視化機能
    - Mathematica, MATLAB, ...
  - 基本ライブラリ
    - VTK, Visualization Library, ...

### gnuplot入門

・この演習では、gnuplotを利用する。

– http://www.gnuplot.info

- 「ニュープロット」しばしば「グニュープロット」

- GNUプロジェクトとは無関係

### gnuplotとは

• gnuplot FAQより

http://www.gnuplot.info/faq/faq.html

- a command-driven interactive plotting program
- both 2- and 3-dimensional plots
- designed primarily for the visual display of scientific data
- gnuplot is copyrighted, but freely distributable
- you don't have to pay for it
- gnuplot is neither written nor maintained by the FSF

#### 演習室の環境設定

- π-computer(のログインノード)にインストールされて
   いるgnuplotを使う。
- グラフは(Unixの)X-Windowシステム(X11)
- 端末の(マイクロソフトの)Winodwsシステムで、X11
   のクライアントを立ち上げる。
- デフォルトでは外部のX11アプリケーションを拒否する設定なので、それを変更する必要がある。

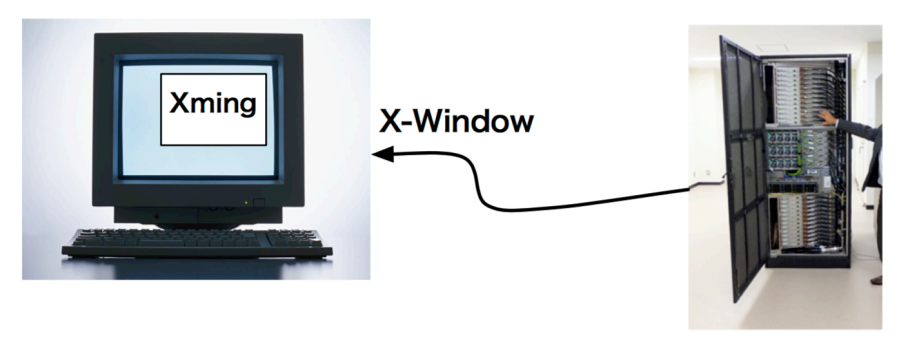

### 演習室での設定手順

- 各端末で
  - 1. **すべてのプログラム→**Xming→Xming ※特に何も起きない。
  - 2. Tera termを立ち上げる
    - 1. 「キャンセル」
    - 2. 「設定」
    - 3. 「SSH転送」
    - 4. リモートの(X)アプリケーションを…にチェックが入っ ていなければチェック
    - 5. ファイル→「新しい接続」→ログイン

#### 参考: Unix系システムからの設定手順

- 1. X11が使えるようにする。(普通は何もする必要はない)
- 2. Macでは、OS X 10.7 Lion以降、X11が標準で はなくなったため、XQuartz.appをインストー ルする必要がある。
- 3. ターミナルから以下のコマンドを実行する。

\$ ssh -X my id@pi.ircpi.kobeu.ac.jp

## gnuplotの立ち上げ

- 上記の手順でX11アプリケーションの「貼り付け」を許可した上で
- (π-computer上で)gnuplotと打つ。

#### \$ gnuplot

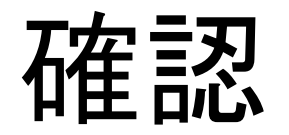

 以下のコマンドプロンプトが出ればgnuplotの 立ち上げ成功。

gnuplot>

・ここで

gnuplot> plot sin(x)

と入れてみよう。

・以下のようなグラフが表示されれば成功。

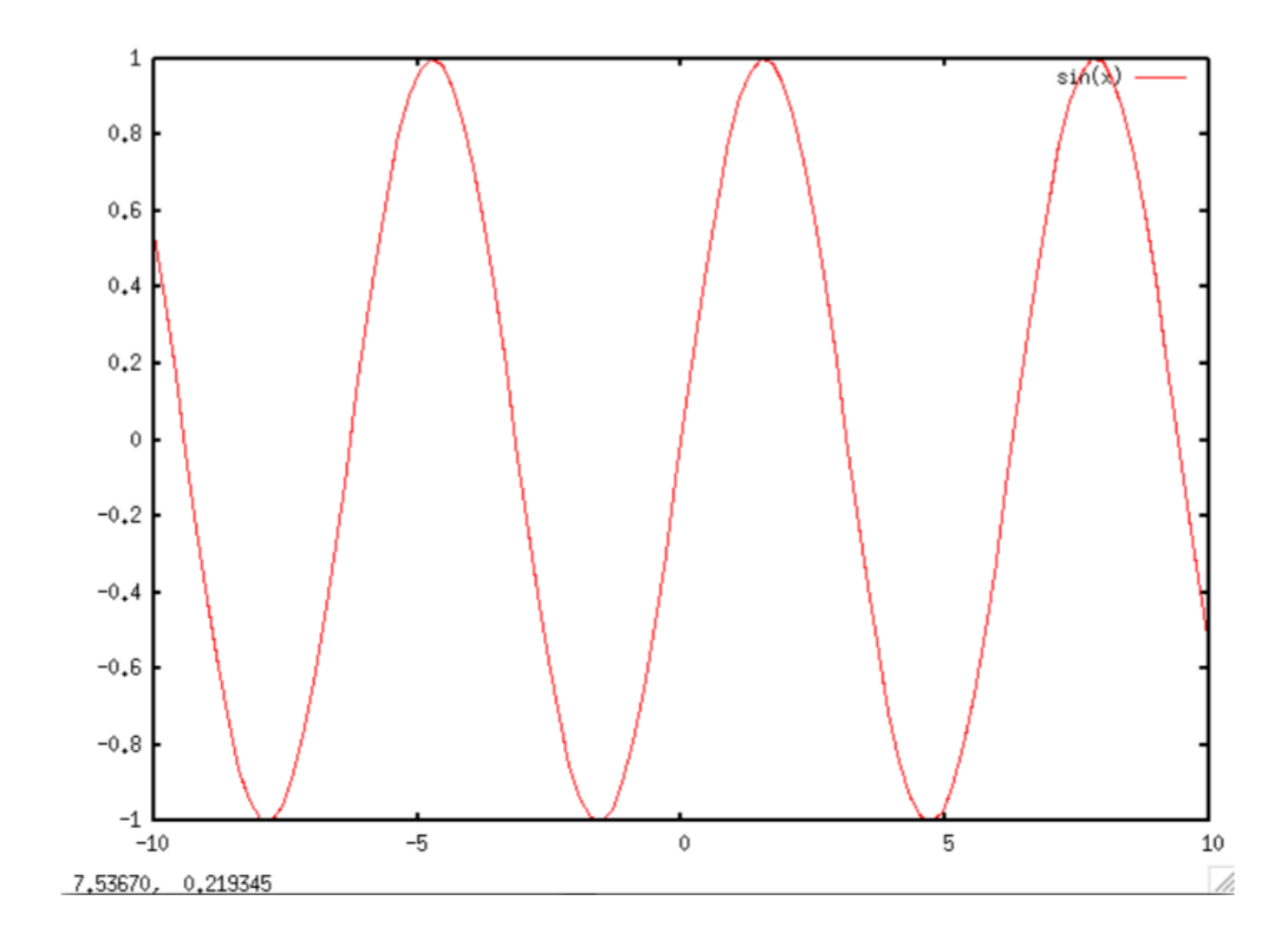

### gnuplotのヘルプと終了方法

・ヘルプ

gnuplot> help

終了

gnuplot> quit

### gnuplotの単項演算子

|    |     | 単項演算子               |
|----|-----|---------------------|
| 記号 | 例   | 説明                  |
| -  | -a  | マイナス符号              |
| +  | +a  | プラス符号 (何もしない)       |
| ~  | ~a  | *1の補数 (ビット反転)       |
| !  | !a  | * 論理的否定             |
| !  | a!  | * 階乗                |
| \$ | \$3 | * 'using' 内での引数/列指定 |

#### gnuplotの二項演算子

|     |                                 | 二項演算子 |
|-----|---------------------------------|-------|
| 記号  | 例                               | 説明    |
| **  | a**b                            | 累乗    |
| *   | a*b                             | 積     |
| /   | a/b                             | 商     |
| %   | a%b                             | * 余り  |
| +   | a+b                             | 和     |
| -   | a-b                             | 差     |
| ==  | a==b                            | 等しい   |
| ! = | a!=b                            | 等しくない |
| <   | a <b< td=""><td>より小さい</td></b<> | より小さい |
| <=  | a<=b                            | 以下    |
| >   | a>b                             | より大きい |
| >=  | a>=b                            | 以上    |

#### gnuplotの二項演算子

| &  | a&b    | * ビット積 (AND)      |
|----|--------|-------------------|
| ^  | a^b    | * ビット排他的論理和 (XOR) |
|    | a b    | * ビット和 (OR)       |
| && | a&&b   | * 論理的 AND         |
|    | a  b   | * 論理的 OR          |
| =  | a = b  | 代入                |
| ,  | (a,b)  | 累次評価              |
|    | A.B    | 文字列の連結            |
| eq | A eq B | 文字列が等しい           |
| ne | A ne B | 文字列が等しくない         |

#### gnuplotの組み込み関数

|                                    | 数                     | 学ライブラリ関数                                                                                     |
|------------------------------------|-----------------------|----------------------------------------------------------------------------------------------|
| 関数                                 | 引数                    | 戻り値                                                                                          |
| abs(x)                             | 任意                    | <i>x</i> の絶対値,   <i>x</i>  ; 同じ型                                                             |
| abs(x)                             | 複素数                   | $x$ の長さ, $\sqrt{\mathrm{real}(x)^2 + \mathrm{imag}(x)^2}$                                    |
| acos(x)                            | 任意                    | $\cos^{-1}x(\mathcal{P}-\mathcal{P}\mathcal{I}\mathcal{I}\mathcal{I}\mathcal{I})$            |
| $\operatorname{acosh}(x)$          | 任意                    | ラジアンでの $\cosh^{-1}x$ (逆双曲余弦)                                                                 |
| arg(x)                             | 複素数                   | xの偏角                                                                                         |
| asin(x)                            | 任意                    | $\sin^{-1}x$ (アークサイン)                                                                        |
| $\operatorname{asinh}(\mathbf{x})$ | 任意                    | ラジアンでの $\sinh^{-1}x$ (逆双曲正弦)                                                                 |
| $\operatorname{atan}(\mathbf{x})$  | 任意                    | $	an^{-1}x (\mathcal{P}-\mathcal{P}\mathcal{P}\mathcal{V}\mathcal{V}\mathcal{I}\mathcal{V})$ |
| $\operatorname{atan2}(y,x)$        | 整数または実数               | $	an^{-1}(y/x)$ (アークタンジェント)                                                                  |
| $\operatorname{atanh}(\mathbf{x})$ | 任意                    | ラジアンでの $	anh^{-1}x$ (逆双曲正接)                                                                  |
| EllipticK(k)                       | 実数 k ∈ (-1:1)         | K(k) 第 1 種完全楕円積分                                                                             |
| EllipticE(k)                       | 実数 k ∈ [-1:1]         | <b>E(k)</b> 第 2 種完全楕円積分                                                                      |
| EllipticPi(n,k)                    | 実数 n<1, 実数 k ∈ (-1:1) | $\Pi(n,k)$ 第 3 種完全楕円積分                                                                       |

#### gnuplotの組み込み関数

| 関数 |
|----|
|    |
| 関数 |
|    |
|    |
|    |

#### gnuplotの組み込み関数

| int(x)                            | 実数 | <i>x</i> の整数部分 (0 に向かって丸め)                                 |
|-----------------------------------|----|------------------------------------------------------------|
| lambertw(x)                       | 実数 | Lambert W 関数                                               |
| lgamma(x)                         | 任意 | lgamma(real(x)), x の実部のガンマ対数関数                             |
| $\log(\mathbf{x})$                | 任意 | $\log_e x, x$ の自然対数 (底 $e$ )                               |
| $\log 10(x)$                      | 任意 | log <sub>10</sub> x, x の対数 (底 10)                          |
| $\operatorname{norm}(\mathbf{x})$ | 任意 | x の実部の正規分布 (ガウス分布) 関数                                      |
| rand(x)                           | 任意 | rand(real(x)), 疑似乱数生成器                                     |
| real(x)                           | 任意 | xの実部                                                       |
| $\operatorname{sgn}(\mathbf{x})$  | 任意 | <b>x &gt; 0 なら 1, x &lt; 0 なら -1, x = 0 なら 0. x の虚部は無視</b> |
| $\sin(\mathbf{x})$                | 任意 | $\sin x, x \ \mathcal{O} \psi \mathcal{I} \mathcal{V}$     |
| $\sinh(\mathbf{x})$               | 任意 | sinhx, x のハイパボリックサイン                                       |
| $\operatorname{sqrt}(\mathbf{x})$ | 任意 | $\sqrt{x}, x$ の平方根                                         |
| $\tan(\mathbf{x})$                | 任意 | tan x, x のタンジェント                                           |
| tanh(x)                           | 任意 | tanhx, x のハイパボリックタンジェント                                    |

次のグラフを描け。

$$f(x) = x^x$$

解答

gnuplot> plot x\*\*x title "x¥^x"

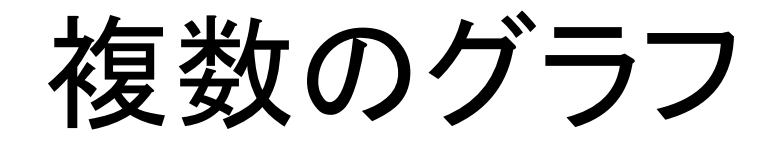

カンマで区切る。

gnuplot> plot sin(x), sin(sin(x))

グラフを区別する。

gnuplot> plot sin(x) title "sin(x)", sin(sin(x)) title
"sin(sin(x))"

複数のグラフ

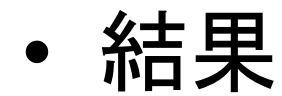

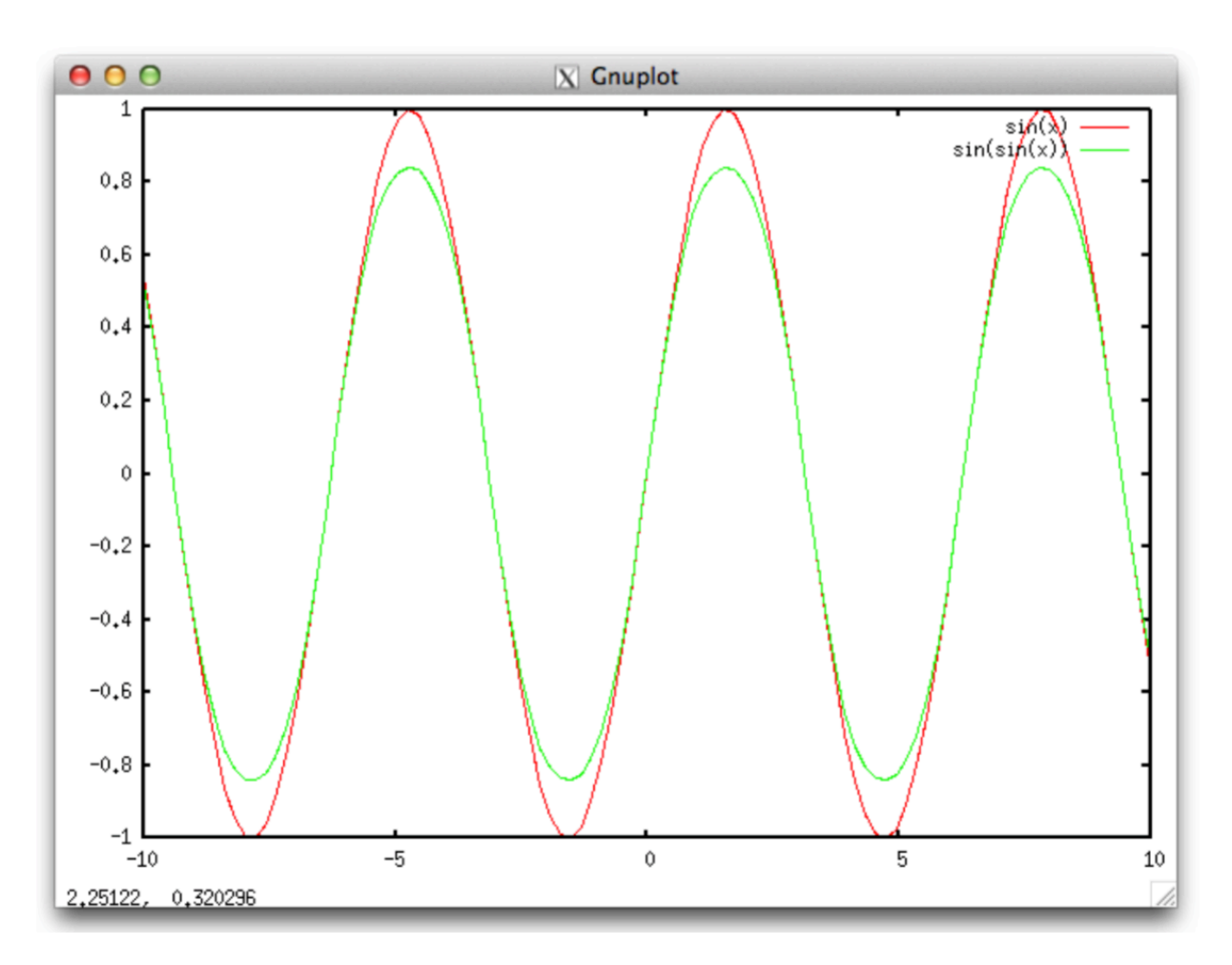

様々なパラメータ

・ setコマンド

gnuplot> set title "y=x^x"
gnuplot> set xlabel "x (no units)"
gnuplot> set ylabel "y (no units)"
gnuplot> plot x\*\*x

様々なパラメータ

・ 定義域と値域

gnuplot> set xrange [0:5]
gnuplot> replot

様々なパラメータ

・グリッド表示

gnuplot> set grid
gnuplot> replot

様々なパラメータ

 ・
 関数の定義

```
gnuplot> s2(x) = sin(sin(x))
gnuplot> s4(x) = s2(s2(x))
gnuplot> s10(x) = s4(s4(s2(x)))
gnuplot> plot s10(x)
```

### データのファイルからの読み込み

 gnuplotには、ファイルに書き込まれた離散デ ータを読み込み、それをグラフにする機能が ある。

グレゴリー・ライプニッツ級数

# $\pi = 4\left(\frac{1}{1} - \frac{1}{3} + \frac{1}{5} - \frac{1}{7} + \frac{1}{9} - \frac{1}{11} + \cdots\right)$

第n項までの級数がどの程度 πに近いかみるプログラム

٠

– leibniz.f95

- 1 4.0000000000000000
- 2 2.6666666666666670
- 3 3.466666666666666
- 4 2.8952380952380956
- 5 3.3396825396825403

準備

・作業ディレクトリの作成

\$ cd ホームディレクトリに移動
\$ mkdir vis01 作業ディレクトリの作成(名前は何でも0K)

\$ cd vis01 作業ディレクトリに移動
\$ cp /tmp/160428/\* . サンプルコード(2つ)をコピー

- ・データ作成
  - 1. leibniz.f95をgfortranコンパイラでコンパイルし、 実行せよ。

\$ gfortran leibniz.f95

./a.out
./a.out | head
/a.out > test.data

100行の長い出力 あるいは more/less/tail コマンド

2. ファイルtest.dataの中身を確認せよ。

※エディタで開くよりもmore / less / head / tailコマンドで見る方が早い。

\$ less test.data

#

# sample data generated by leibniz.f95
# term sum

- 1 4.000000000000000000
- 2 2.6666666666666670
- 3 3.466666666666666
- 4 2.8952380952380956
- 5 3.3396825396825403
- 6 2.9760461760461765
- 7 3.2837384837384844

1次元グラフ

#### - gnuplotを立ち上げ、コマンドプロンプトに次のコ マンドを入力せよ。

gnuplot> plot 'test.data' w lp

- •w lpは、with linespointsの略記法。
- linespointsは、線(line)と点(point)を表示することを意味する。

• 出力例

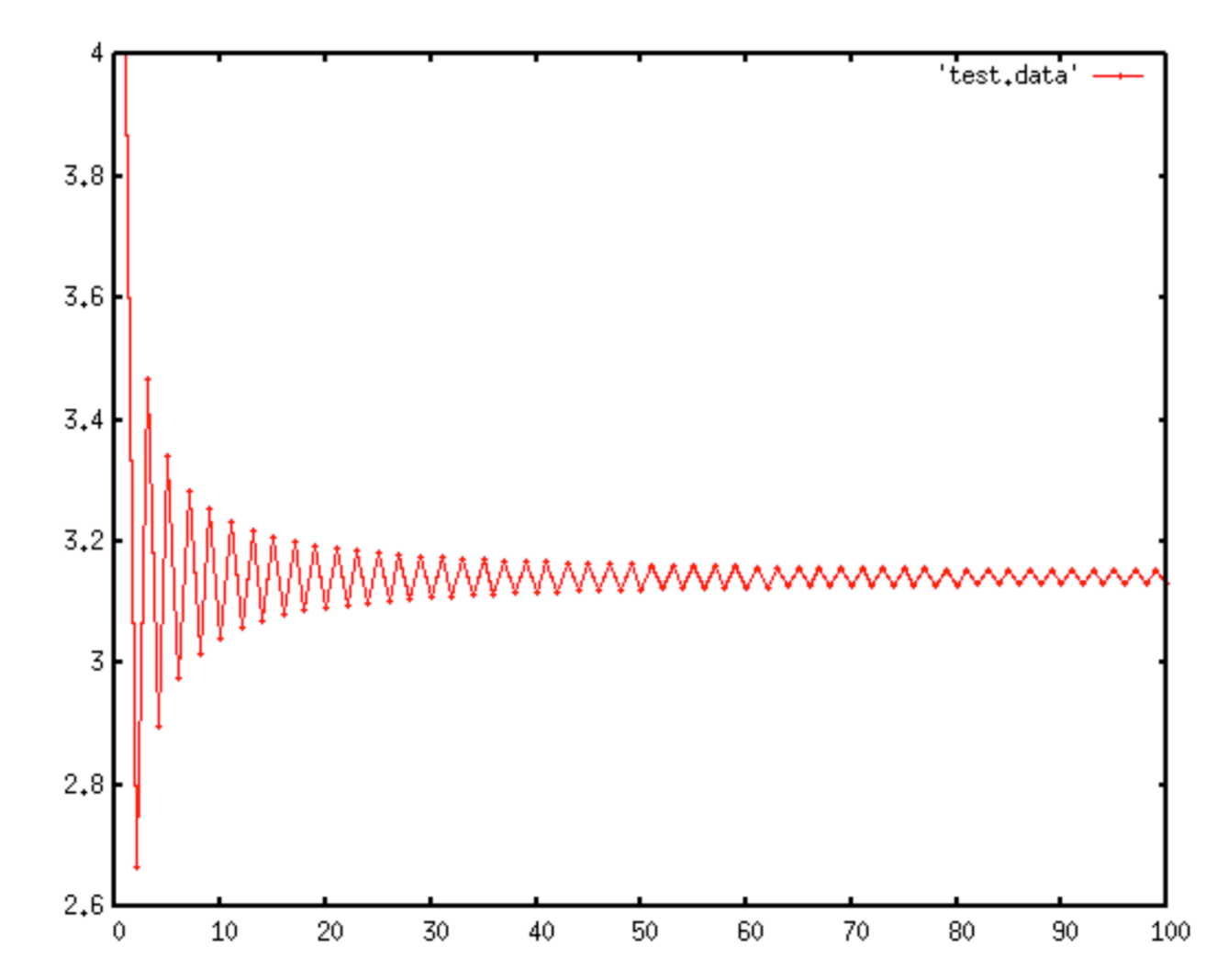

### gnuplotの入力ファイル

- ・#はコメント開始
- 1行にx,y値のペア
- デフォルトでは第1列がplotのx座標、第2列 がy座標(変更可能)

- ・オプションの変更
  - 1. ラベルの文字を消す。

gnuplot> unset key
gnuplot> replot

2. 縦軸の表示範囲を調整する。

gnuplot> set yrange [3.1:3.2]
gnuplot> replot

3. 図全体のタイトルと、x軸、y軸の説明を入れる。

gnuplot> set title "Leibniz series"
gnuplot> set xlabel "terms"
gnuplot> set ylabel "sum"
gnuplot> replot

• 出力例

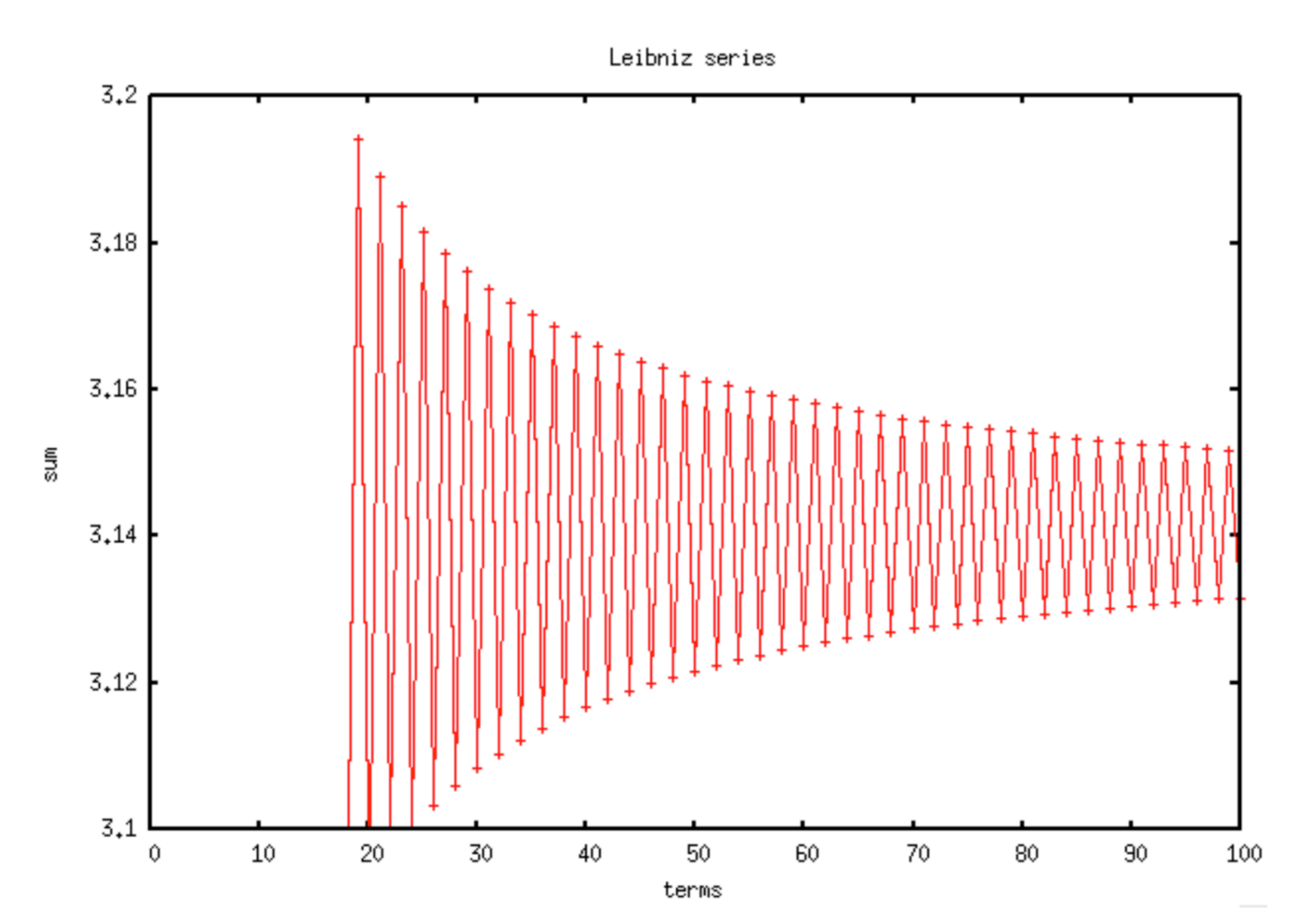

### gnuplotスクリプト

 gnuplot ではコマンドプロンプトに手で入力す
 る内容をファイルから読み込ませることが出 来る。

- ファイル名: leibnitz.gp(拡張子は任意)

```
#
# leibniz.gp
#
set yrange [3.1:3.2]
set xlabel "terms"
set ylabel "sum"
plot "test.data" w lp
pause -1
```

最後の pause -1 は(一瞬だけ)表示してすぐに終了してしまうのを防ぐため。

### スクリプトの実行

gnuplotがまだ立ち上がっていたらquitコマン
 ドで終了し、シェルから以下のコマンドを実行
 せよ。

\$ gnuplot leibnitz.gp

#### 課題

- test.data のデータに重ねて、y=πの直線も 描くような gnuplot スクリプトファイルを作り、 そのファイル名を leibniz2.gp とせよ。
  - ヒント: gnuplot では pi という変数に π が入って
     いる。 定数グラフは plot pi で描ける。
- leibnitz.gpとleibnitz2.gpの差分をメールで提出せよ。

\$ diff leibnitz.gp leibnitz2.gp | mail -s your\_account\_name
kobeuniv.compra1@gmail.com

#### 締切:次回授業日の前日23:59まで

#### 時間が余った人は...

- ・ leibniz.f95を改訂して200項まで和をとるプロ グラムにせよ。
- そのプログラムを実行し、どの程度πに近づく かgnuplotで見よ。